# Enrolling into Self-Service and Changing Passwords (OSTC)

#### Contents

- Overview
- Off-site Enrollment and Password Changes
- On-site Enrollment and Password Changes
- Platform specific information
- Password recovery (OSTC)
- Attachments

## Overview

Due to changes in the process of students being able to change their passwords to keep things more secure this page will assist Staff and Parents getting them enrolled to the password self-service as well as changing their passwords both on and off site.

# Off-site Enrollment and Password Changes

How to Enroll in Self-Service - Off Campus.pdf

How to Enroll in Self-Service & Change Password - Off Campus.pdf

## **On-site Enrollment and Password Changes**

How to Enroll in Self-Service - On Campus.pdf

How to Enroll in Self-Service & Change Password - On Campus.pdf

### Platform specific information

#### **Chrome**

Chrome Instructions.pdf

#### Windows

Windows Instructions.pdf

#### MAC

MAC Instructions.pdf

## Password recovery (OSTC)

If there is ever a time the student needs to recover their password, follow these steps and they should be able to recover and change their password easily.

#### How to Recover Password.pdf

## Attachments

| File                                                                      | Modified                           |
|---------------------------------------------------------------------------|------------------------------------|
| PDF File Chrome Instructions.pdf                                          | Oct 11, 2021 by Chace McConnaughay |
| PDF File How to Enroll in Self-Service & Change Password - Off Campus.pdf | Oct 11, 2021 by Chace McConnaughay |
| PDF File How to Enroll in Self-Service & Change Password - On Campus.pdf  | Oct 11, 2021 by Chace McConnaughay |
| PDF File How to Enroll in Self-Service - Off Campus.pdf                   | Oct 11, 2021 by Chace McConnaughay |

| PDF File Windows Instructions.pdf                      | Oct 11, 2021 by Chace McConnaughay |
|--------------------------------------------------------|------------------------------------|
| ZIP Archive OSTC_Student_Password_Documentationzip     | Oct 11, 2021 by Chace McConnaughay |
| PDF File MAC Instructions.pdf                          | Oct 11, 2021 by Chace McConnaughay |
| PNG File image2021-10-11_23-6-17.png                   | Oct 11, 2021 by Chace McConnaughay |
| PDF File How to Recover Password.pdf                   | Oct 11, 2021 by Chace McConnaughay |
| PDF File How to Enroll in Self-Service - On Campus.pdf | Oct 11, 2021 by Chace McConnaughay |

Download All